## Merge/Split

Overview:

"Merge / Split Pallet" operation window will be useful in the following scenarios in warehouse:

a.Split the pallet and create another new pallet with split quantity

b.Split from the source pallet and merge to another existing pallet

The warehouse operator clicks on the "MERGE/SPLIT" button in his hand held web application as below

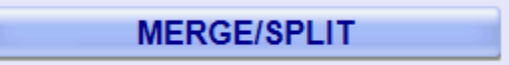

## Merge / Split Pallet hand held operations:

1. Scan the source pallet

The operator will scan the source pallet which he wants to split in the following window

|    | Scan Source Pallet                                                                                                    |  |  |  |
|----|----------------------------------------------------------------------------------------------------|--|--|--|
|    |                                                                                                    |  |  |  |
|    | CANCEL                                                                                                    |  |  |  |
| 2. | The Operator will click on 'Enter' button to go to the next screen<br>Scan the destination pallet<br>The operator will scan the destination pallet in the following window<br>In case of split, the destination pallet will of new one<br>In case of merge, the destination pallet will be of existing one |  |  |  |
|    | Scan Destination Pallet:                                                                                                    |  |  |  |
|    |                                                                                                    |  |  |  |
|    | CANCEL                                                                                                    |  |  |  |

The operator will click on "Enter" to go to the next screen

3. Enter the merge/split quantity

The window will display the existing quantity

| The operator will enter the merge/split quantity |       |  |  |  |
|--------------------------------------------------|-------|--|--|--|
| Enter Quantity:                                  |       |  |  |  |
| Existing Qty:                                    | 1800  |  |  |  |
| Split Qty:                                       |       |  |  |  |
| CANCEL                                           | ENTER |  |  |  |

The operator will click on "Enter" to go to the next screen 4. Confirm Merge / Split

| Touch CONFIRM to Accept |                              |  |
|-------------------------|------------------------------|--|
| Product Code:           | 500035                       |  |
| Product Desc:           | TRY 12CT/13 OZ BRICK PACK CV |  |
| Source Ticket:          | 71124166                     |  |
| Source Quantity:        | 1800                         |  |
| Location:               | D1030591                     |  |
| Destination Ticket:     | 71124168                     |  |
| Split/Merge Qty:        | 22                           |  |
| Vendor LotID:           | 367025 (PO 54725)            |  |
| CANCEL                  | CONFIRM                      |  |

The operator will enter Vendor lot if available and confirm other detail which the screen shows

The operator clicks on "Confirm" button to complete the transaction.